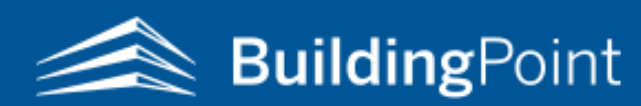

How to Obtain Your Computer ID for FieldLink Office/Office Scanner

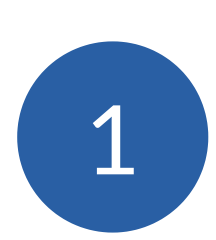

Visit the Trimble Installation Manager website on the Windows or Android-operated machine that will run the software <u>www.trimble.com/installationmanager</u>

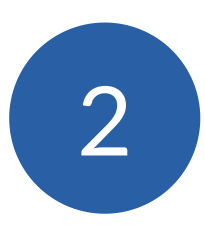

Complete the steps in the installation manager on the **computer that will operate the software** 

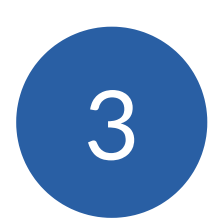

Copy the computer serial number found at the top of the installation manager

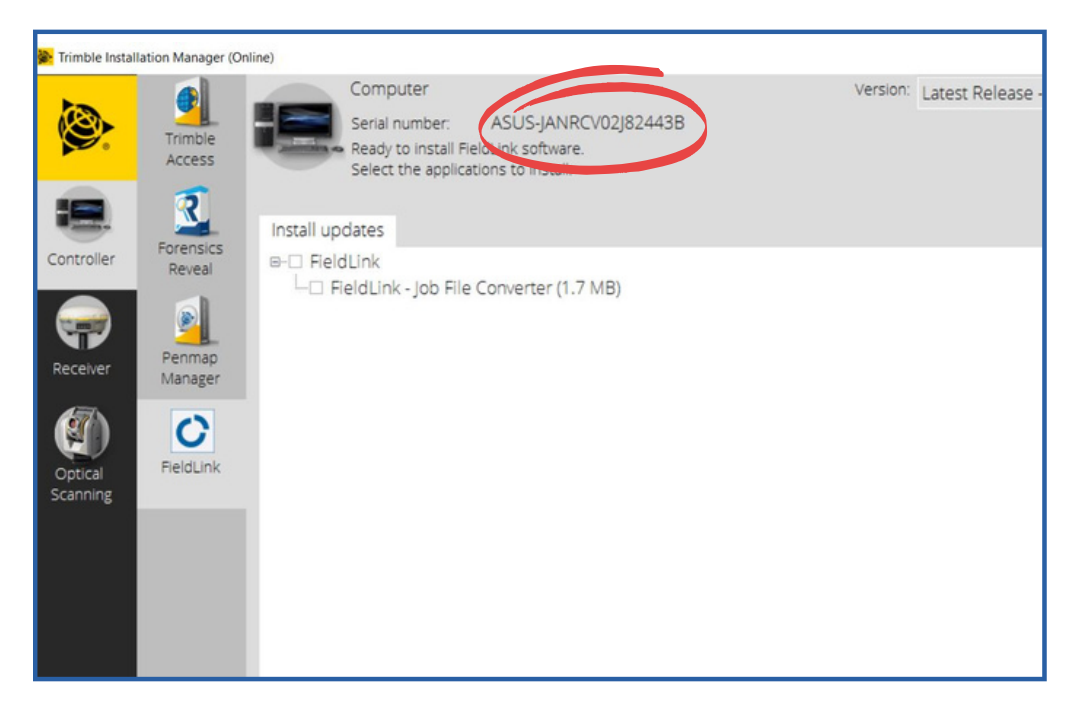

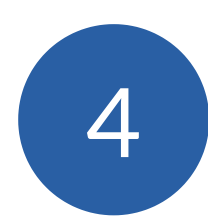

Paste the number into an email and send it to your BuildingPoint sales representative